## How To Renew Your Watkins Membership

## Go to https://shop.watkins1868.com

Click on LOGIN on the top right-hand side of the website.

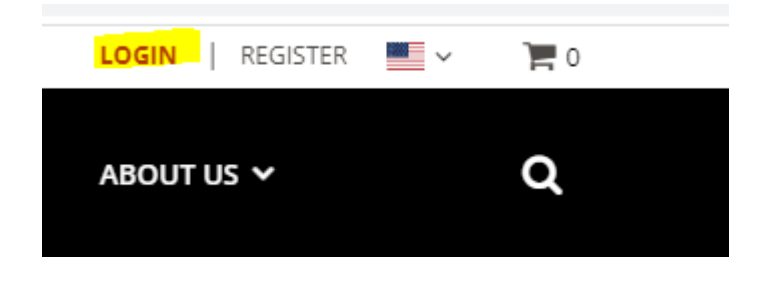

Login with your Watkins ID Number & Password

| LOG IN   REGISTER                                                                                           |
|----------------------------------------------------------------------------------------------------|
| RETURNING CUSTOMER OR CONSULTANT<br>Required *                                                              |
| Email Address or User ID *                                                                                  |
|                                                                                                    |
| Valid Email or ID is required                                                                               |
| Password *                                                                                                  |
|                                                                                                    |
| Log In Forgot password?                                                                                     |
| IMPORTANT: To reset your password, click on the "Forgot Password" link to the right of the "Log In" button. |

Once logged in, your account profile page will be displayed.

Scroll down to your renewal information & click on "Click here to renew."

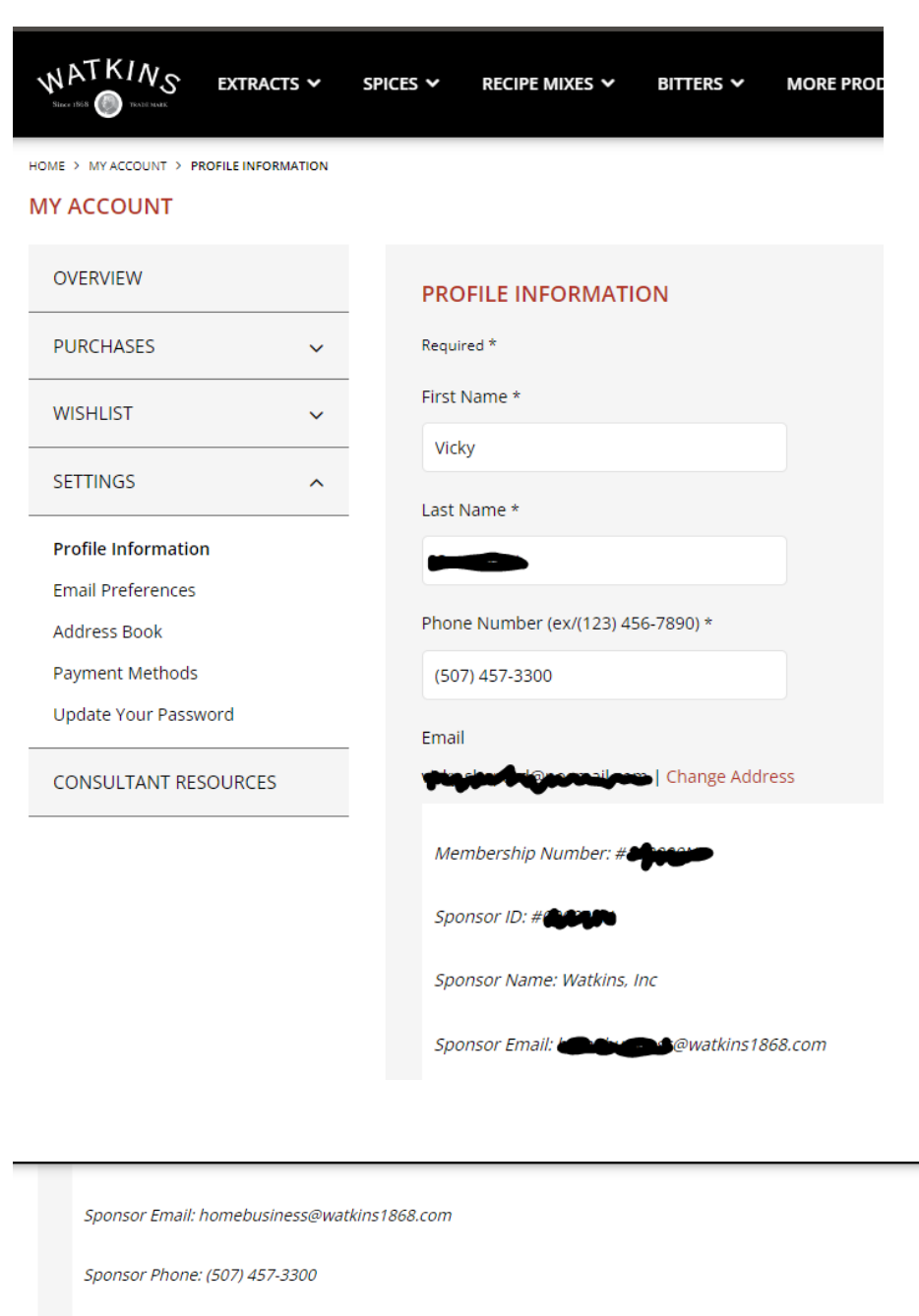

Renewal required by: 12/31/2031

Click here to renew

Current Month Personal Volume:

Your personal volume so far for this month is **0**. The higher your total monthly personal volume, the higher your overall discount percentage will be.

Next, you will be taken to the Checkout process to complete the transaction.

Follow the steps by entering payment and placing the order.

You will receive an order confirmation number once all steps have been completed.